# 아이템 분해 시스템

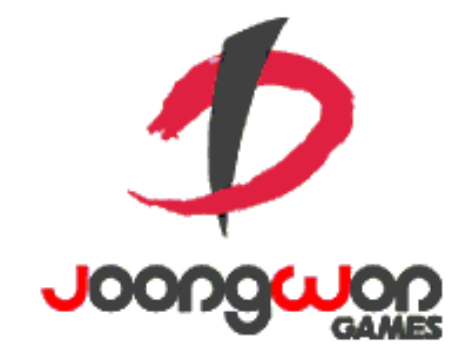

작성자: 강도희

#### Revision

| 날짜         | 작업내용         | 작업자 | Version |
|------------|--------------|-----|---------|
| 2016.03.17 | 아이템 분해 기획 작성 | 강도희 | 1.0     |
|            |              |     |         |
|            |              |     |         |
|            |              |     |         |
|            |              |     |         |

| 목차     | h de la constante de la constante de |   |
|--------|----------------------------------------------------------------------------------------------------|---|
| REVISI | ION                                                                                                    | 1 |
| 목차     |                                                                                                    |   |
| 1. 개   | אַר אַראָד אָראָד אָראָד אָראָד אָראָד אָראָד אָראָד אָראָד אָראָד אָראָד אָראָד אָראָד אָראָד אָראָד אָראָד א                                                                                                    |   |
| 1.1    | 의의                                                                                                    |   |
| 2. 분   | 해 방식                                                                                                    |   |
| 2.1    | 분해 가능 아이템                                                                                                    | 3 |
| 2.2    | 분해 결과물                                                                                                    | 3 |
| 2.3    | 분해 비용 및 정수아이템 수량                                                                                                    | 3 |
| 2.4    | 분해 설정                                                                                                    | 4 |
| 3. 개   | 별분해 UI                                                                                                    | 5 |
| 3.1    | 개별 분해                                                                                                    | 5 |
| 3.2    | 개별 분해 팝업 페이지                                                                                                    | 6 |
| 3.3    | 분해 연출                                                                                                    | 7 |
| 3.4    | 분해 결과 팝업                                                                                                    | 8 |
| 4. 일   | 괄분해 UI                                                                                                    | 9 |
| 4.1    | 일괄 분해                                                                                                    | 9 |
| 4.2    | 일괄 분해 팝업 페이지                                                                                                    |   |
| 4.3    | 분해 연출                                                                                                    |   |
| 4.4    | 분해 결과 팝업                                                                                                    |   |

| 5. | 분히 | 해 관련 TABLE                   | . 12 |
|----|----|------------------------------|------|
| 5  | .1 | 분해 관련 Data Table List        | .12  |
| 5  | .2 | ITEMDECOMPOSE ACCESS CODE 정리 | .13  |

## 1. 개요

### 1.1 의의

무기 아이템, 방어구 아이템, 장신구 아이템 강화에 필요한 정수 아이템을 획득하기 위해 분해 과정을 먼저 거쳐야 한다. 이는 강화재료로 사용할 수 있는 아이템을 동일 종류에 제한하지 않는 효율성을 제공하기 위함이다.

## 2. 분해 방식

#### 2.1 분해 가능 아이템

- 1) 무기 아이템, 방어구 아이템, 장신구 아이템에 적용되는 시스템이다.
- 2) 1성부터 7성 장비아이템까지 분해를 할 수 있으며, 종류와 상관없이 등급에 따라 분해 결과물인 정수아이템 수량이 결정된다.

### 2.2 분해 결과물

1) 장비 아이템을 분해하여 획득한 정수아이템은 장비 아이템 강화에 사용되는 재료아이템이다.

#### 2.3 분해 비용 및 정수아이템 수량

1) 분해에는 재화 소모 없이 가능하다.

#### 2) 분해할 아이템 등급에 따라 정수아이템 수량이 결정된다.

| 분해 아이템 등급 | 정수 아이템 수량 |
|-----------|-----------|
| 1 성       | 1 개       |
| 2 성       | 5 개       |
| 3 성       | 10 개      |
| 4 성       | 20 개      |
| 5 성       | 40 개      |
| 6 성       | 80 개      |
| 7 성       | 160 개     |

#### << 아이템 분해 정수 수량 샘플 >>

#### 2.4 분해 설정

- 1) 장비아이템은 DB > Item > DecompositionState 에 설정된 값으로 분해가능 여부를 판단한다.
- 2) 분해가 가능한 장비아이템은 DB > Item > DecompositionCode 에 설정된 분해 인덱스를 참조하여 DB > ItemDecompose 에 설정된 값으로 획득할 수 있는 정수아이템 수량을 결정한다.

# 3. 개별분해 UI

## 3.1 개별 분해

UI > 가방 > 무기, 방어구, 악세서리 아이템 상세 팝업 페이지에 분해 버튼을 제공한다.

2) 분해 버튼 클릭 시 분해 개별 팝업 페이지로 이동시킨다.

| < 가방                                                  | 🏴 10000 <b>—</b>                        | 1000             | 000 🕂 🌵 2 | 500 🛨 🡎    | 9                                |                          |
|-------------------------------------------------------|-----------------------------------------|------------------|-----------|------------|----------------------------------|--------------------------|
| 6                                                     | ALA LA                                  | 5 m              |           | 아그문트       | 트의 용암 대검                         |                          |
|                                                       |                                         |                  | +20       | 강화 단계      | LEVEL 15 /                       | 20                       |
|                                                       | C                                       |                  | ****      | 기본 옵션      | 공격력 123<br>치명타세기 ·               | ,456,789<br>+75%         |
|                                                       |                                         | SV.              | 합성 수      | -<br>랜덤 옵션 | 공격력 123<br>치명타 확률 -<br>치명타 세기 -  | ,456,789<br>+15%<br>+10% |
|                                                       |                                         |                  | 승급        | 룬 옵션       | 공격력 + 25,000                     | E E C                    |
| <ul> <li>버서커 불멸 세트</li> <li>2세트 : 공격력 +200</li> </ul> | 트 · · · · · · · · · · · · · · · · · · · | 멸 세트<br>200      | 🎽 분해 🌾    |            | 비어 있음                            | 장착 정                     |
| 3세트 : 시명타확률 +3%<br>5세트 : 회피율 +5%                      | 3-3세트 : 시명타획<br>5세트 : 회피율 +             | 5%               | 9 9       | 세트 효과      | 불멸의 버서커 세트<br>2세트 : 공격력 +200     |                          |
| LEVEL 50 (200                                         | 0) 캐릭터 닉네임                              | 상세 정보            | 한 판매 🐇    |            | 3세트 : 치명타확률 +3%<br>5세트 : 회피율 +5% |                          |
| 전투력 1,2                                               | 234,567 생명력                             | 66%<br>1,234,567 |           | 2          | 하 생 생                            | 해제                       |
| 공격력 1,2                                               | 34,567 방어력                              | 1,234,567        |           | 2          |                                  |                          |

### 3.2 개별 분해 팝업 페이지

- 1) 좌측에 분해할 아이템과 분해 후 정수아이템을 비교하여 표시한다.
- 2) 분해할 아이템 정보에는 명칭, 등급정보, 강화정보를 표시한다.
- 3) 분해 후 정수아이템 정보에는 명칭, 수량정보를 표시한다.
- 4) 분해 후 정수아이템 정보를 표시한다.
- 5) 분해관련 스트링 정보를 표시한다.
- 6) 분해 버튼 클릭 시 분해 연출 페이지로 이동한다.

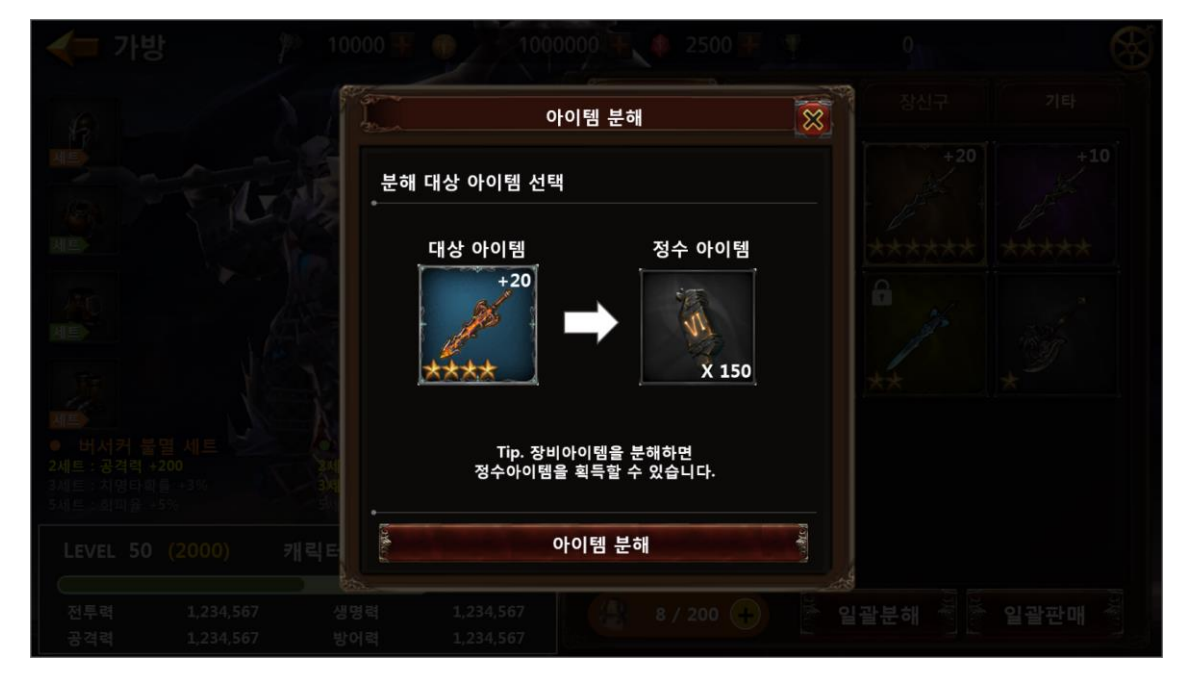

## 3.3 분해 연출

1) 글로우 이펙트가 회오리 치는 듯한 연출을 시키고, 화이트 페이드아웃 시킨 후 결과창을 표시한다.

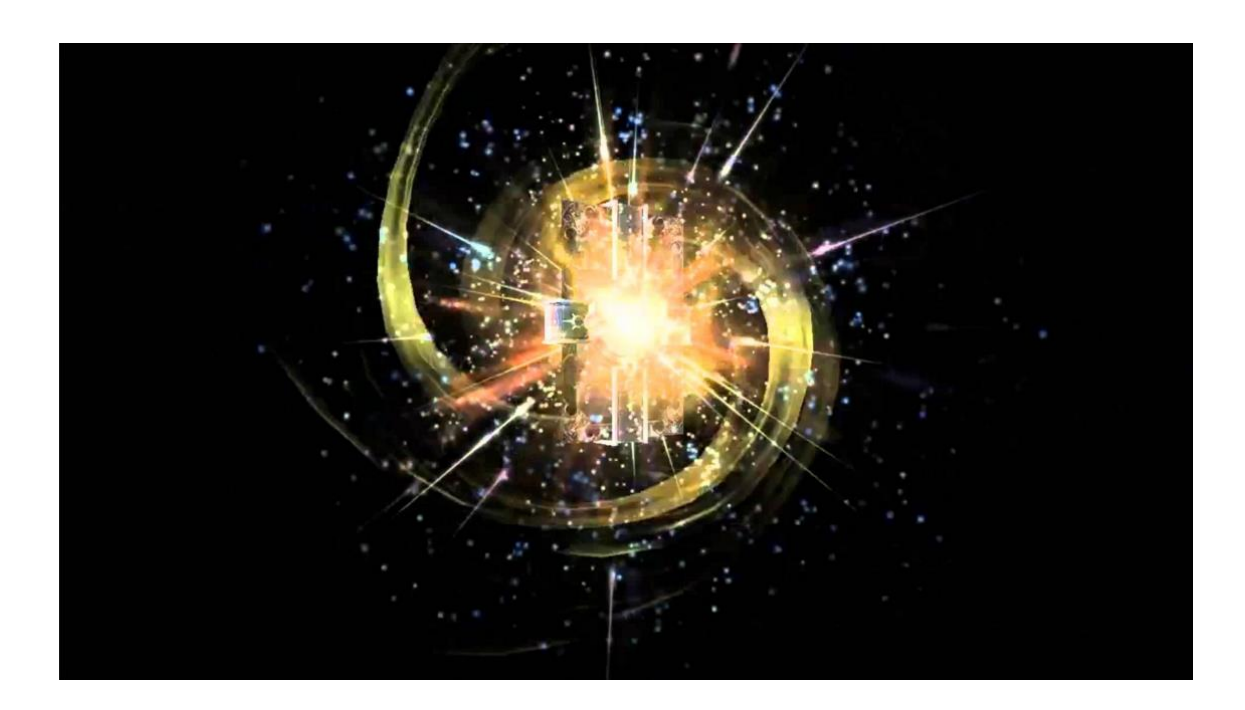

## 3.4 분해 결과 팝업

- 1) 분해 결과물인 정수아이템 명칭 & 섬네일과 수량을 표시한다.
- 2) 개별 분해 시 결과 페이지를 닫으면 아이템 상세정보 팝업은 사라지고, UI > 가방 페이지로 이동한다.

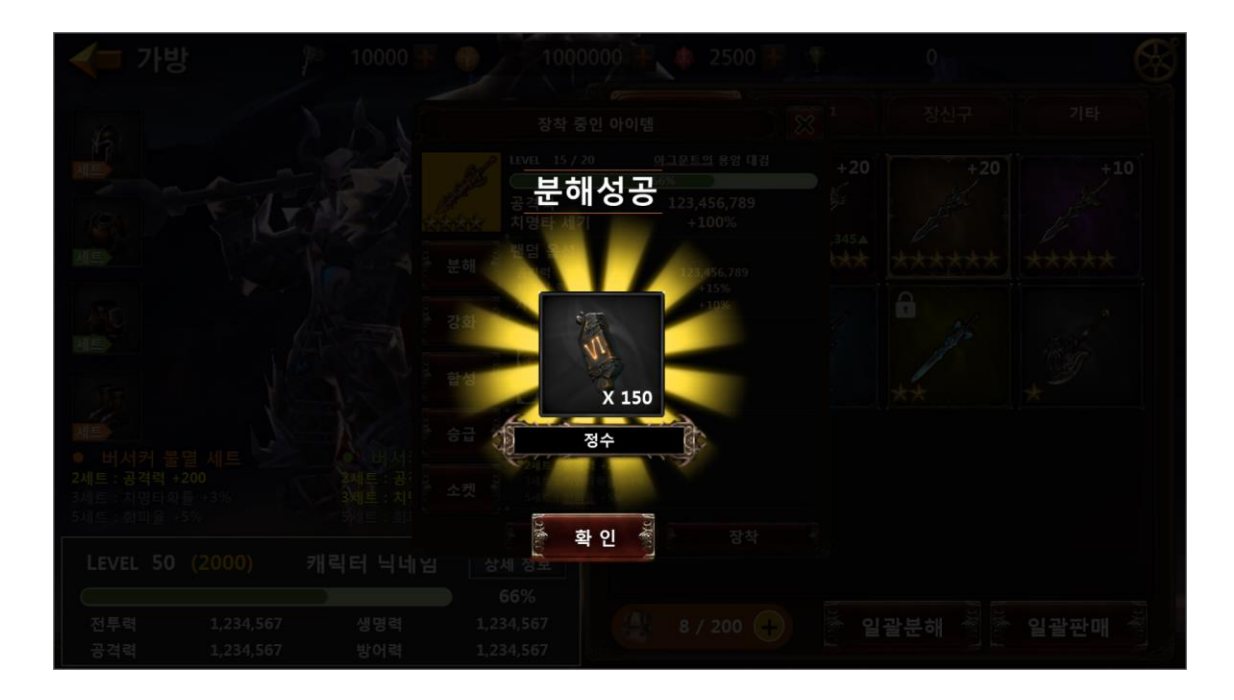

# 4. 일괄분해 UI

#### 4.1 일괄 분해

- 1) UI > 가방 하단에 일괄 분해 버튼을 제공한다.
- 2) 일괄분해 버튼 클릭 시 일괄 분해 팝업 페이지로 이동시킨다.

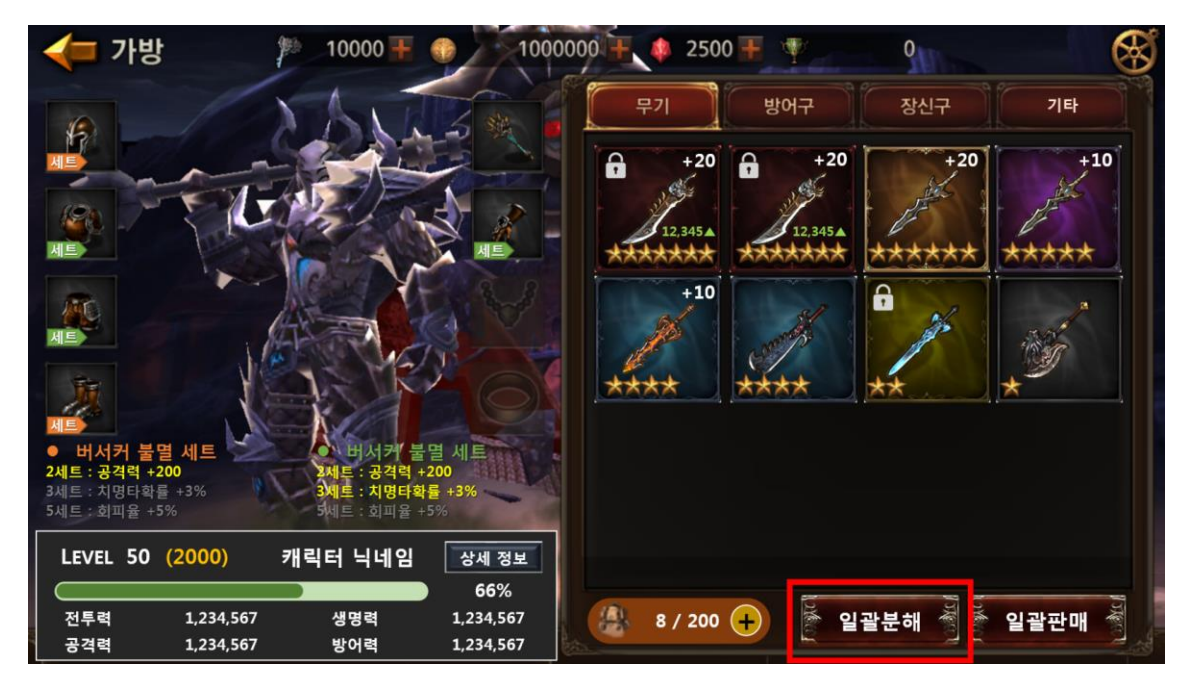

#### 4.2 일괄 분해 팝업 페이지

- 1) 아이템 카테고리 선택에서 분해할 아이템 종류(무기 / 방어구 / 장신구)를 다중 선택한다.
- 2) 아이템 등급 선택에서 위에서 선택한 아이템 종류 중 등급별로 분해할 등급을 다중 선택한다.
- 3) 분해관련 스트링 정보를 표시한다.
- 4) 분해 후 정수아이템 정보에는 명칭, 수량정보를 표시한다.
- 5) 분해 버튼 클릭 시 분해 연출 페이지로 이동한다.

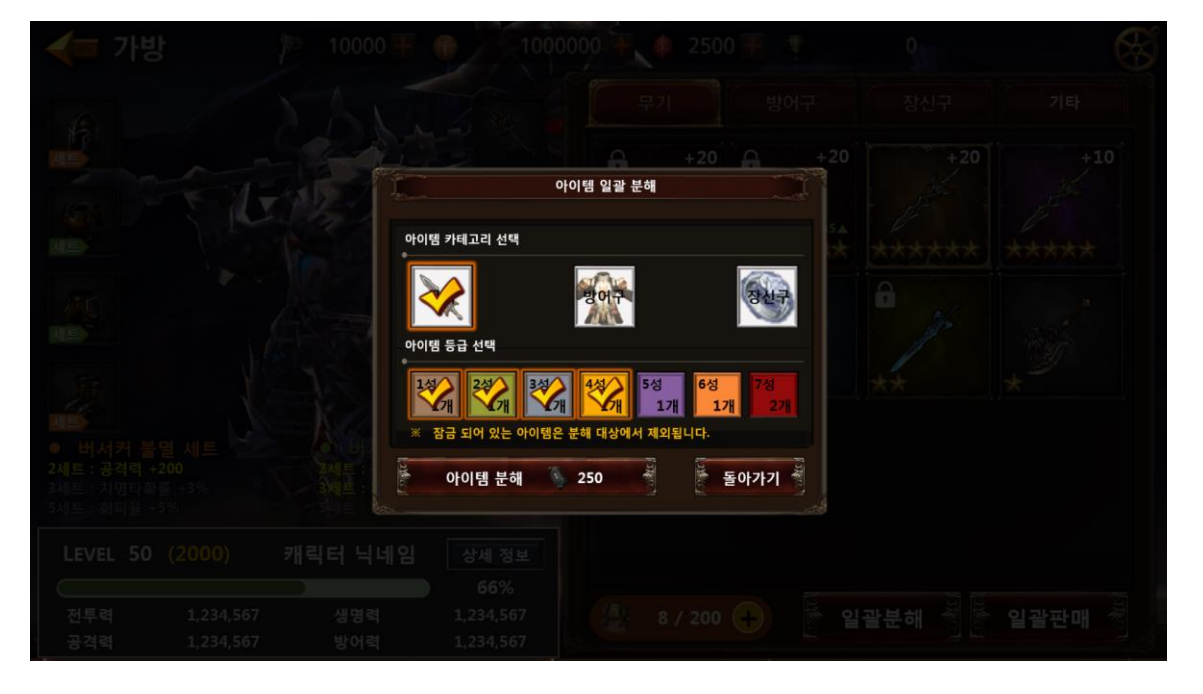

#### 4.3 분해 연출

1) 글로우 이펙트가 회오리 치는 듯한 연출을 시키고, 화이트 페이드아웃 시킨 후 결과창을 표시한다.

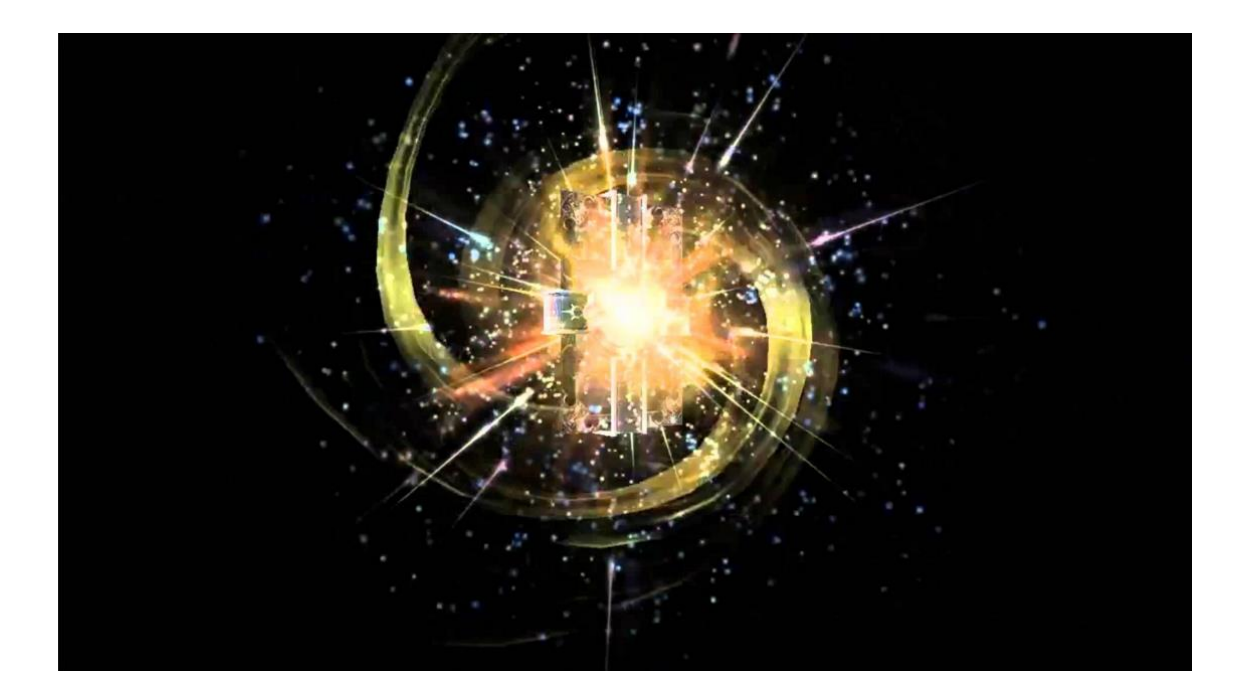

## 4.4 분해 결과 팝업

1) 분해 결과물인 정수아이템 명칭 & 섬네일과 수량을 표시한다.

개별 분해 시 결과 페이지를 닫으면 아이템 상세정보 팝업은 사라지고, UI > 가방 페이지로 이동한다.

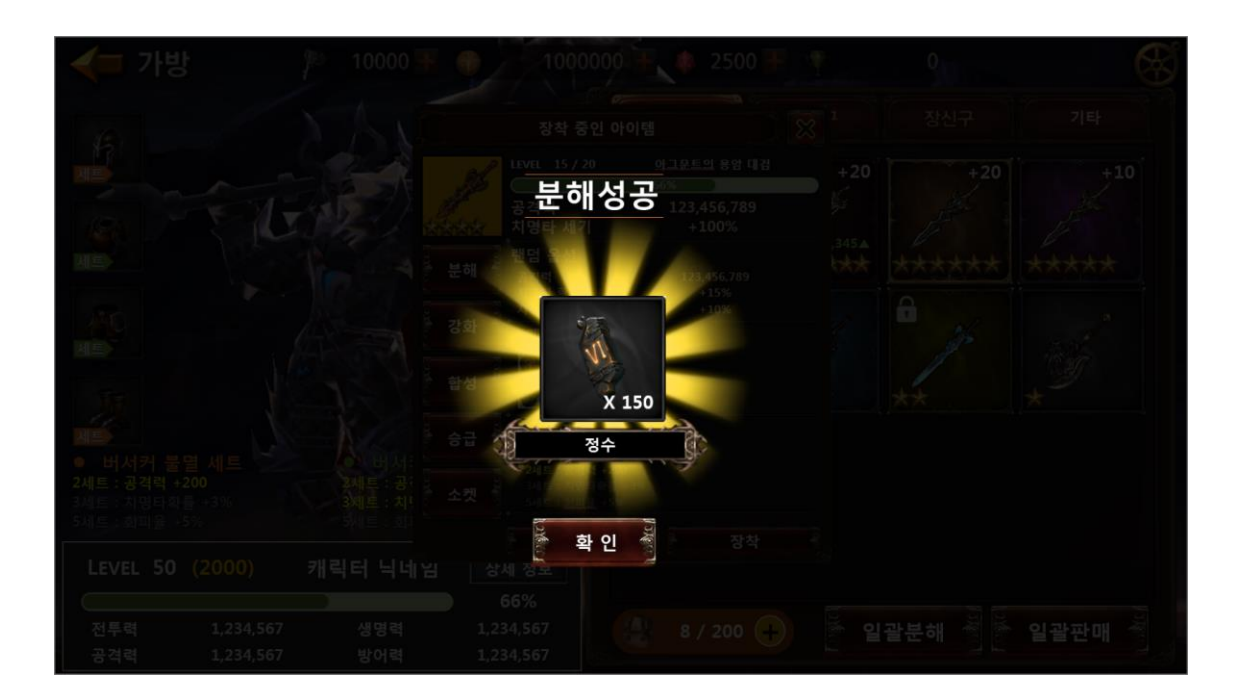

# 5. 분해 관련 Table

5.1 분해 관련 Data Table List

| Table                  | Sub sheet     | Comment                    |
|------------------------|---------------|----------------------------|
| ltem <mark>Info</mark> | ltem          | 장비아이템에 분해 가능여부 및 분해 인덱스 설정 |
|                        | ItemDecompose | 장비아이템별 분해 시 정수 수량 등 설정     |

# 5.2 ItemDecompose Access Code 정리

| AccessCode            | Comments       |
|-----------------------|----------------|
| GeneralTypeCode       | 분해 인덱스         |
| ItemTypeCode          | 분해할 아이템 인덱스    |
| DecompositionItemCode | 분해 시 정수아이템 인덱스 |
| Item_Count            | 분해 시 정수아이템 수량  |

| <b>메모 포함[강1]:</b> > 특정 Table 에 설정될 수 없어 |
|-----------------------------------------|
| 독립적으로 설정해야 하는 값들을 모아 정의하는               |
| 테이블.                                    |
| > 서버나 클라이언트 모두 사용할 수 있음.                |
| > 밸런스 관련 항목들처럼 수시 변경이 필요한 값             |
| 등으로 코드에 직접 입력하지 않아 APK 다운로드             |
| 없이 테이블 패치로 변경할 수 있는 테이블로 개발             |
| 편의 제공                                   |